- 1. 打开 360 极速浏览器或谷歌浏览器
- 输入缴费平台网址: <u>https://bwjfpt.bfsu.edu.cn/</u>,界面如下:
   不要点击"注册",直接在"用户名"处输入本人身份证号,身份 证号末位如果是字母,请用大写"X";然后,点击"重置密码"。

| □ 北京外国语         | 大学缴费平台 × 十                                                |                                                      |                           | Υ – σ ×       |
|-----------------|-----------------------------------------------------------|------------------------------------------------------|---------------------------|---------------|
| 💙 < > ट         | ) 🕜 🔟 北京外国语大学 💼 https://bwjfpt. <b>bfsu.edu.cn</b> /      |                                                      | < 🗲 🗸 🕴 一念成了魔一念成了佛        |               |
| <  🍐 收藏 🗸 🛄 手机塔 | 羅夹 😤百度搜索 😹 haol23 🔞 淘宝 7654 网址导航 🎇 聚划算 🎵 京东 👕             | 天猫椿选 🌅 2345导航 🔁 苏宁 👫                                 | ■嗜品会 📅 着新闻 👂 影视大全 🎦 1号店 🚿 | 🛄 💕 - 🎮 - 🔎 🔡 |
|                 | <b>したか国法大学</b> 缴费平台<br>EFILING FOREIGN STUDIES UNIVERSITY |                                                      |                           |               |
| @]              | 通知发布                                                      | 直                                                    | 接受录                       |               |
| 折               | ▶ 网上交费过程中要注意哪些事项? 2000                                    | [2019-03-18]                                         | 第一步                       |               |
|                 |                                                           | [2019-03-18] F                                       | 用户名:                      |               |
|                 |                                                           | (coro co)<br>8                                       | 호                         |               |
|                 |                                                           |                                                      | 4805<br>登录<br>考试质         |               |
| +               |                                                           | <ul> <li>一帮助信息</li> <li>在55</li> <li>中助45</li> </ul> |                           | 40%) 5.1K/2 • |

 点击"重置密码"界面如下,"用户名""身份证号"均填写本人 身份证号,设置密码,输入验证码提交。

| 通知发布                 |        | ***** | ×     |       |  |
|----------------------|--------|-------|-------|-------|--|
| ③ 微信直联支付成功后, 请关闭了 重量 | 建密码    |       |       |       |  |
| ▶ 用户名为本人一卡通号,初始8     | 用户名:   |       |       |       |  |
| ▶ 避免重复交费的相关提示        | 身份证号:  |       | 3422  | 注 品   |  |
| ▶ 缴费平台使用指南           | 新密码:   |       | 05422 | 17.10 |  |
| ▶ 网上交费过程中要注意哪些事项     | 調片設订程: | 2679  | -     |       |  |
|                      |        | 是交    |       | 重置密码  |  |
|                      |        |       |       | 8274  |  |
|                      |        |       |       | 登录    |  |
|                      |        |       |       | 登录    |  |

4. 进入缴费平台界面,出现如下红字,跟本次缴费没有关系,忽略!!!

费用总额:当前只需交纳2019及以前期间费用!!!

5. 随后,选择费用支付,出现费用项列表,本说明截图里的费用名

称只是示意,忽略"高等学校学费":

| C        | □ 北京外面高大学機会平台 X +                                                                                                    | 3 – o ×      |
|----------|----------------------------------------------------------------------------------------------------|--------------|
| 9        | 💙 🤇 👌 📋 🗉 北京外国语大学 🔒 https://bwjfpt. bfsu.edu.en/pay/payment.jsp 🛛 🤘 🥰 🖌 🗸 大神沉迷这仙侠魅力何在 🔍                                                                                                    | □ 5· Ξ       |
| <        |                                                                                                    | - 🎮 - 🔎 🔡    |
|          | 360登录管家 想安全保存此网页的密码吗?(若您使用网吧等公共电脑不建议保存) 🎤 安全保存 此网站不再提示                                                                                                    | ¢ ×          |
|          | ■ 北京印图法大学 幽典亚台                                                                                                    | 退出           |
|          | Beijing Foreign Studies University                                                                                                    |              |
| <u></u>  | 双型 super (super)                                                                                                    |              |
| 0        | <b>费用支付</b> 徽费历史查询 修改个人信息 修改密码                                                                                                    |              |
| し折       | ▼                                                                                                    |              |
|          | 收费项目: 🛛 🖌                                                                                                    |              |
|          | 费用项列表                                                                                                    |              |
|          | □ 费用名称 收费项目 单价 数量 应收全额 已付金额 法费金额 未付金额 单次支付最小金额 电子展接                                                                                                    | 本次支付金额       |
|          | 10.0 10.0 10.00 10.00 10 | 99.61        |
|          |                                                                                                    |              |
|          |                                                                                                    |              |
|          |                                                                                                    |              |
|          |                                                                                                    |              |
|          |                                                                                                    |              |
|          | 带田兴姓。                                                                                                    |              |
|          | 贫用尽微:                                                                                                    | 支付           |
| +        |                                                                                                    |              |
| <b>*</b> | - 今日优选 > <u>"最弱女老师"走红,穿"二次元衣服"讲课,网友回复却限扎心!</u> ▶ 快報編 ④ 今日直播 圖 热点资讯 絕 炆 ↓ 下載 円 谷                                                                                                    | 40% + 1.3K/s |

6. 勾选费用项列表里的"研究生报名考试费"。

| 6        | □ 北京外国語大学機要平台 x +                                                                | Υ – σ ×     |
|----------|----------------------------------------------------------------------------------|-------------|
| -9       | 🗸 🔿 🕐 🏠 🛛 🔄 北京外国语大学 🔒 https://bwjfpt. bfsu.edu.cm/pay/payment.jsp 🛛 🗧 🤟 城市发展潜力排名 | a   □ 5- ≡  |
| <        |                                                                                  | 💕 - 🎮 - 🔎 🔡 |
|          | 360登录管家 想安全保存此网页的密码吗?(老您使用阿啰等公共电脑不建议保存) 🤌 安全保存 此网站不再提示                           | ¢ ×         |
|          | ● 北京和風法大学 御典亚ム                                                                   | 退出 🔺        |
|          | あたて<br>Beijing Foreign Studies University                                        |             |
| 6        | WIE super (super)                                                                |             |
| 0        | <b>费用支付</b> 徽贵历史查询 修改个人信息 修改密码                                                   |             |
| ⊻折       |                                                                                  |             |
|          | 收费项目: ▼                                                                          |             |
|          | 费用项列表                                                                            |             |
|          | □ 有用名称 收费项目 单价 数量 应收变到 已付金额 退费金额 未付金额 单次支付最小金额 电子票                               | 居本次支付金额     |
|          | 1 1 1 6 6 7 (2 茶板(2)) 测试法用则 0.00 0 100.00 0.19 0.00 99.81 0.01                   | 99.81       |
|          |                                                                                  |             |
|          |                                                                                  |             |
|          |                                                                                  |             |
|          |                                                                                  |             |
|          |                                                                                  |             |
|          | 弗田首貓・¥00.81(十字・玓於功テ                                                              |             |
|          | 页市 心 ( 入 1 、 从 1 从 1 从 1 从 1 人 1 )                                               | 文何          |
| +        |                                                                                  | 1 OK/5      |
| <b>*</b> | 今日忧选  ≥ 幽默笑话:老爸对儿子说,让你也终会一下有一个不争气儿子的感受                                           | 🖉 🔶 ок/с 🔮  |

7. 点击支付按钮

| <        | )<br>V  |         | 证北方   | 家外国语大学       | 🛱 🔒 ht       | ttps://1  | bwjfpt.] | bfsu.edu | 1. cn/p | ay/payment. | jsp      |                     |                      | <                  | <b>5</b> ~   7 | 大神沉迷这位 | 山侠魅  | 力何在      | Q   |            | 5- E |
|----------|---------|---------|-------|--------------|--------------|-----------|----------|----------|---------|-------------|----------|---------------------|----------------------|--------------------|----------------|--------|------|----------|-----|------------|------|
| 🍐 收藏 ∨   | 手机收     | 藏夹 🙁 百度 | 記想索 🧎 | Shao123 [    | 阁淘宝          | 7654 网址5  | 彩航 🔣     | 聚划算 🚦    | D<br>京东 | ➡ 天猫精选      | 💭 2345导册 | t <mark>😕</mark> 苏宁 | " <mark>特</mark> 唯品会 | <mark>誘</mark> 着新闻 | 👂 影视大全         | 1号店    | >>   | <b>P</b> | 0   | <b>P</b> - | 🔎 Bi |
| B        | )       |         |       | 国;<br>STUDIE | ま大<br>s UNIV | ersity    |          | 缴        | 费       | 平台          |          |                     |                      |                    |                |        |      |          |     |            | 退出   |
| 欢迎 super | (super) | ĭ       |       |              |              |           |          |          |         |             |          |                     |                      |                    |                |        |      |          |     |            |      |
| 费用支付     | 繳费      | 历史查询    | 修改个人  | 人信息          | 修改密码         |           |          |          |         |             |          |                     |                      |                    |                |        |      |          |     |            |      |
| 收费单位     | :       |         |       |              |              |           | ~        |          |         |             |          |                     |                      |                    |                |        |      |          |     |            |      |
| 收费项目     | :       |         |       |              |              |           | ~        |          |         |             |          |                     |                      |                    |                |        |      |          |     |            |      |
| 费用项列     | 表       |         |       |              |              |           |          |          |         |             |          |                     |                      |                    |                |        |      |          |     |            |      |
|          | ] 费用名   | 当称      | ų     | 女费项目         |              |           | 单价       | 数量       | ł       | 应收金额        | 已付金      | ίΩ.                 | 退费金额                 | 未付金                | 顷 单次           | 欠支付最小金 | 额    | 电子票排     | 8 2 | 本次支付       | 金额▼  |
| 1 5      | 高等      | 学校学费(必缚 | 數) 🧊  | 则试费用项        |              |           | 0.00     |          | 0       | 100.00      | I        | 0.19                | 0.00                 | 99                 | 9.81           |        | 0.01 |          |     | 99.        | 31   |
|          |         |         |       |              |              |           |          |          |         |             |          |                     |                      |                    |                |        |      | _        |     |            |      |
| 费用       | 总额      | į:¥9    | 9.81  | (大)          | 写:3          | <b>敗拾</b> | 玖元       | 捌角       | 壹分      | })          |          |                     |                      |                    |                |        | -    |          | 支   | 付          |      |

8. 选择支付方式

|        | □ 北方从南运十学战秀亚ム ∨ 1                               |                                                                                                   | 57 <b>a</b> V      |
|--------|-------------------------------------------------|---------------------------------------------------------------------------------------------------|--------------------|
| -(C    |                                                 |                                                                                                   |                    |
|        | く  〉 〇 〇   □                                    | s://bwjfpt. <b>bfsu. edu. cn</b> /pay/payment_selBank. action?billinfo. billno=9 I 🕴 🗸   城市发展潜力排名 | $\circ   \Box 2 =$ |
| <      | 🏫 收藏 ∨ 🛄手机收藏夹 📩 百度搜索 😹 hao123 🔞 淘宝 ™            | 网址导航   翻聚划館   10 京东   〒天猫椿选   202345导航   5 苏宁   割唯品会   22番新闻   D> 影视大全   14 目店 >>                 | 📫 🔮 - 🎮 - 🔎 🔡      |
| ★<br>⊚ | <b>能奈の国法大</b><br>Beijing Foreign Studies Univer | <b>了</b> 缴费平台                                                                                     | <b>進出</b>          |
| @      | 欢迎 super (super)                                |                                                                                                   |                    |
|        | 1 订单信息                                          |                                                                                                   |                    |
| 折      | 订单号                                             | 94                                                                                                |                    |
|        | 交易日期                                            | 2019-04-12 17:01:16                                                                               |                    |
|        | 币种                                              | 人民币                                                                                               |                    |
|        | 支付类型                                            | 网银付款▼                                                                                             |                    |
|        | 应收金额                                            | 0.01                                                                                              |                    |
|        | Ⅰ 选择您的付款方式                                      |                                                                                                   |                    |
|        | ◎                                               |                                                                                                   |                    |
|        | 发票信息 super 明细 修改                                |                                                                                                   |                    |
|        |                                                 | 上一步    下一步                                                                                        |                    |
|        |                                                 |                                                                                                   |                    |
| +      |                                                 |                                                                                                   | *                  |

9. 当选择首信易支付时,点击下一步跳出登录网银界面

| Ģ      | く > ひ 合   匯北京外国语大学 🔒 http:                 | ://bwjfpt. <b>bfsu.edu.cn</b> /pay/payment_selBank.action?billinfo.billno=5 <b>ペ チ</b> ~   城市发展清力排名   〇   □ 勺 ~ 三 |
|--------|--------------------------------------------|----------------------------------------------------------------------------------------------------|
| <      | 🏡 收藏 ∨ 🛄手机收藏夹 🍐 百度搜索 😹 hao123 🔞 淘宝 🚥       | 3社导航 - 國際划算 - 10万东 - 🖬 天猫補造 - 🎇 2345导航 🐱 苏宁 🐻 唯品会 - 🏭 香新闻 👂 影视大全 🎦 1号店 🚿 👘 🗊 😻 🗸 📮 🖓 🔒                            |
| ★<br>ô | レネの国法大<br>Beijing Foreign Studies Universe |                                                                                                    |
| @;     | 欢迎 super (super)                           |                                                                                                    |
|        | 1) 订单信息                                    |                                                                                                    |
| 折      | 订单号                                        | 95                                                                                                    |
|        | 交易日期                                       | 2019.0.0.12.17:01-16<br>登录网上银行支付 X                                                                                |
|        | 币种                                         | ·                                                                                                    |
|        | 支付类型                                       | 付完成前導不要关闭该窗口。                                                                                                    |
|        | 应收金额                                       | ( 〕 订单号:95<br>( 学号:super                                                                                          |
|        |                                            | 姓名:super                                                                                                    |
|        | ⑧ 诊首信易支付                                   | 王族: 000     登录到网上银行支付     日完成支付     ·································                                             |
|        |                                            |                                                                                                    |
|        | 发票信息 super 明细 修改                           |                                                                                                    |
|        |                                            | 上一步 下一步                                                                                                    |
|        |                                            |                                                                                                    |

## 10. 点击登录网上银行支付跳转到首信易收银台

| 💙 🤇 👌 🕐 🗇 🚺 🖬 http                                   | s://bwjfpt. <b>bfsu.edu.on</b> /pay/payment_selBank.action?billinfo.billno=5 < 🗲 🗸   一念成了魔一念成了佛 🛛 🔍 🗍 🕤 🗸 |
|------------------------------------------------------|----------------------------------------------------------------------------------------------------|
| 💊收藏 ∨ 🔲手机收藏夹 🎂百度搜索 😹 hao123 🔯淘宝 ≈                    | ·阿拉导航 國 聚划算 D 京东 👕 天猫精速 🔩 2345导航 🔁 苏宁 鬪 唯品会 🎴 看新闻 👂 影视大全 🊺 号店 » 👘 🗊 💕 • 🔛 • 🔎                             |
| <b>じ</b><br>北京の国语大<br>BEIJING FOREIGN STUDIES UNIVER | える<br>数费平台                                                                                                |
| 欢迎 super (super)                                     |                                                                                                    |
| 1 订单信息                                               |                                                                                                    |
| 订单号                                                  | 95                                                                                                    |
| 交易日期                                                 | 2019.04.12.17:01-16<br>登录网上提行支付 X                                                                         |
| 而种                                                   | 请您点击"登录到网上银行支付"按钮,在新打开的网上银行页面进行支付,支                                                                       |
| 支付类型                                                 | 付完成前请不要关闭该窗口。                                                                                             |
| 应收金额                                                 | (<br>丁单号:95<br>学号:super                                                                                   |
| 选择您的付款方式                                             | 姓名: super                                                                                                 |
| ◎ 📦 首信易支付                                            |                                                                                                    |
|                                                      |                                                                                                    |
| 发票信息 super 明细 修改                                     |                                                                                                    |
|                                                      | 上一步 下一步                                                                                                   |
|                                                      |                                                                                                    |

| 6       | □ 北京外道為大字機要半台                                                                                        | й – в ×             |
|---------|----------------------------------------------------------------------------------------------------|---------------------|
|         | 🖌 < 🔿 🕐 🏠 📔 🏽 🛔 https://payment. 5upay. com/receipt/index/2c9779cd6s0c0366016a10e267c21bd9 👘 🤘 一念成了! | 魔─念成了佛 ♀ │ 🗋 'つ・ ☰  |
| <       |                                                                                                    | 吉 » 🗌 🗊 💔 - 🎮 - 🔎 😫 |
| *       | 论首信易支付 checkout 收银台                                                                                  |                     |
| @<br>)折 | 您正在使用 <mark>即时到账交易</mark> :付款后资金将直接进入 收款方 账户                                                         |                     |
|         | <ul> <li>○ 订单金额: 0.01 人民币</li> <li>□ 笔数: 1笔</li> </ul>                                               | 订单详情 ▼              |
|         | ● 请选择支付方式                                                                                            |                     |
|         | 个人网银 扫码支付                                                                                            |                     |
|         | ◎ 中國工育程行<br>型用電子構成で一限額<br>提交                                                                         |                     |

11. 首信易支付中可以选择网银支付和扫码支付

当选择网银支付时,点击选择银行可以跳出银行选择界面

| 订单金额:0.01人民币                             | ≘ 笔数:1笔 | 1」単详情 ▼ |
|------------------------------------------|---------|---------|
|                                          |         |         |
| 请选择文付方式                                  |         |         |
|                                          |         |         |
|                                          |         |         |
|                                          | -       |         |
| eeen en en en en en en en en en en en en | 行限额     |         |
|                                          | 7       |         |
|                                          |         |         |
|                                          |         |         |

| 正在使用即时到账交易:作 | 选择银行                                                       |                                      |                                                  |                               | ×      |
|--------------|------------------------------------------------------------|--------------------------------------|--------------------------------------------------|-------------------------------|--------|
| 订单金额:0.01人民币 |                                                            | DIRES 平安银行<br>HEND SAN BANK          | 📥 广发银行ICGB                                       | 1 北京农商银行                      | 订单详情 ▼ |
| ◎ 请选择支付方式    | 中國农业银行<br>ASBECUEDERS ANNE OF CHINA                        | Of 中国建设银行<br>Clina Construction Bank | ▲ 招商俱行                                           | Succession                    |        |
| 个人网银 扫码支付    | <b>b</b> 交通銀行                                              | O TE A C                             | <b>⑤</b> 兴业银行                                    | S 中国民生银行<br>OWN-WARDED CONTIN |        |
|              | · Pfatt                                                    | ank 中国光大银行                           | 渤海银行<br>CHINA BOHAI BANK                         | C 华夏银行                        |        |
|              | に<br>が<br>第<br>定<br>第<br>定<br>親<br>代<br>観<br>行<br>SPD BANK | ★上海银行<br>Rank of Shanghai            | F + 日 + 此 後 著 & 行<br>Patris Sature Sate or Calma |                               |        |
| 提交           |                                                            |                                      |                                                  |                               |        |

12. 点击缴费所想使用的银行,例如农行

|                                                                                                    | K<br>T                                              |                                                                                                    |                                                    |                                     |           |                                  |
|----------------------------------------------------------------------------------------------------|-----------------------------------------------------|----------------------------------------------------------------------------------------------------|----------------------------------------------------|-------------------------------------|-----------|----------------------------------|
| 您正在使用即时到账交易:作                                                                                                    | 选择银行                                                |                                                                                                    |                                                    |                                     | ×         |                                  |
| 订单金额:0.01人民币                                                                                                    | 中国工商银行                                              | 4000002<br>PIND AN BANK                                                                                                    | 📥 广发银行 ICGB                                        | <b>③</b> 北京农商银行                     | 订单详惯      | 青 🔻                              |
| ◎ 请选择支付方式                                                                                                    | ▶ ● ● ● ● ● ● ● ● ● ● ● ● ● ● ● ● ● ● ●             | O D 国建设银行<br>China Construction Bank                                                                                                    | ▲ 招商銀行                                             |                                     |           |                                  |
| 个人网银 扫码支付                                                                                                    | 白交通銀行                                               | O TO WAT                                                                                                    | <b>一</b> 兴业银行                                      | S 中国民生银行<br>CHAN HANDREE CORE / 755 |           |                                  |
| <b>中国工商银行</b>                                                                                                    | 中信報行<br>GHBA CITIC RANK                             | ank 中国光大银行                                                                                                    | <b>漸海银行</b>                                        | <b>企</b> 华夏银行                       |           |                                  |
| _                                                                                                    | が<br>第<br>发<br>銀<br>行<br>SPD BANK                   | ★上海银行<br>Bank of Shanghas                                                                                                    | F P 网 F K 使 著 祭 行<br>POTAL SATERS SATE BY CERM     |                                     |           |                                  |
| 提交                                                                                                    |                                                     |                                                                                                    |                                                    |                                     |           |                                  |
|                                                                                                    |                                                     |                                                                                                    |                                                    |                                     |           |                                  |
|                                                                                                    |                                                     |                                                                                                    |                                                    |                                     |           |                                  |
|                                                                                                    |                                                     | 版权所有1999-2019 1<br>十了第4294月14日 第                                                                                                    | 會信息支付 (第ICP备0905721)<br>20休田Chromo別の第一业初)          | 6문)<br>Ministration                 |           |                                  |
| ② 首信易支付 (the the the the the the the the the the                                                                                                    | <b>kout</b><br><b>艮台</b><br>次后资金将直接进入 收载            | 版权所有1999-2019 3<br>                                                                                                    | 客信局支付 (死ICP备0905721)                               | 59)<br>                             | 11 MA 122 |                                  |
| <ul> <li>         首信易支付<br/>收         次         您正在使用 即时到账交易: 付素         ① 订单金额: 0.01 人民币         〇 订单金额: 0.01 人民币         〇 订单金额: 0.01 人民币         〇 ○ ○ ○ ○ ○ ○ ○ ○ ○ ○ ○ ○ ○ ○ ○ ○ ○ ○ ○</li></ul> | kout<br><b>艮台</b><br>如后资金将直接进入 收载                   | 版权所有1999-2019 3<br>9-77877446-8842 10<br>9-77877446-8842 10<br>9-7787746-8842 10<br>9-77877446-8842 10<br>9-7787746-8842 10<br>9-7787746-8842 10<br>9-7787746-8842 10<br>9-7787746-8842 10<br>9-7787746-8842 10<br>9-7787746-8842 10<br>9-7787746-8842 10<br>9-778774<br>10<br>9-7787746-8842 10<br>9-778774<br>10<br>9-778774<br>10<br>9-7787774<br>10<br>9-7787774<br>10<br>9-7787774<br>10<br>9-777777777777777777777777777777777777 | 重信局支付: (死)CP着09057211                              | 5.9)<br>www.ew                      | 订单详       | ±1<br>1                          |
| <b>首信易支付</b> 《 <b>以</b><br>·        (中<br>·        (         ·        (                                                                                                    | kout<br><b>艮台</b><br>尔后资金将直接进入 收载                   | 版权所有1999-2019 3<br>3-7780704688430 38<br>次方 账户<br>12 笔数:1笔                                                                                                    | 音信号文付 (邦ICP音0905721)<br>With TPCL                  | 5명)<br>****                         | 订单详情      | <b>†</b> ▼                       |
| ・         ・         ・                                                                                                    | kout<br><b>艮台</b><br>灾后资金将直接进入 收载                   | 版权标查1999-2019 1<br>九 7 80 30 40 87 87 1 1 1<br>九 7 80 30 40 87 87 1 1<br>次方 账户 L 2 2 2 2 2 2 2 2 2 2 2 2 2 2 2 2 2 2 2                                                                                                    | 會信息支付 (列CP器 0905721)<br>With ITChrome States - 小句  | 5.0)<br>www.=                       | 订单详情      | <b>青</b> ▼                       |
| <ul> <li>         ・         ・         ・</li></ul>                                                                                                    | kout<br>民台<br>太后资金将直接进入收载<br>选择银行 限额                | 歴役所者1999-2019 日<br>177日の1410日日 2013<br>次方 账户<br>■ 笔数:1笔                                                                                                    | 雪信島文付 (死に2号の905721)<br>SVHHTTEL                    | 5.43)<br>                           | 订单评       | 青▼                               |
| <ul> <li>              首信易支付</li></ul>                                                                                                    | <b>kout</b><br><b>员台</b><br>如后资金将直接进入 收载<br>选择银行 限额 | 版权所有1999-2019 1<br>九一四〇〇山田(1412) 1<br>次方 账户 ▶ : 1笔                                                                                                    | 信信易支付 (列CP着0905721)<br>W/#用ChromaSHIS第一 しば)        |                                     | 订单详作      | ēj ▼                             |
|                                                                                                    | kout<br>民台<br>沈后资金将直接进入 收载<br>选择银行 限额               | 版权所有1999-2019 3<br>3-7 m / 2006 m (2016) 1<br>次方 账户 È 笔数:1笔                                                                                                    | 電信局支付 (炉)CP着0905721<br>NMM FR Choore (MMM F ) 1981 |                                     | 订单详       | <b>a</b><br><b>a</b><br><b>b</b> |

13. 点击提交跳转到相应银行的网银交费支付界面

| 账交易:付款后资<br>01人民币<br>方式                                                                                                    | 金将直接进入收款方                                                                                                    | 账户                                                                                                    |                                                                                                    |                                                                                                    |                                                                                                    |                                                                                                    |                  |                |               |
|----------------------------------------------------------------------------------------------------|----------------------------------------------------------------------------------------------------|----------------------------------------------------------------------------------------------------|----------------------------------------------------------------------------------------------------|----------------------------------------------------------------------------------------------------|----------------------------------------------------------------------------------------------------|----------------------------------------------------------------------------------------------------|------------------|----------------|---------------|
| 01 人民币<br>方式                                                                                                    | 8                                                                                                    | maralle 1 mar                                                                                                    |                                                                                                    |                                                                                                    |                                                                                                    |                                                                                                    |                  |                |               |
| 方式                                                                                                    |                                                                                                    | 笔奴:1笔                                                                                                    |                                                                                                    |                                                                                                    |                                                                                                    |                                                                                                    | 订单详情 '           | •              |               |
|                                                                                                    |                                                                                                    |                                                                                                    |                                                                                                    |                                                                                                    |                                                                                                    |                                                                                                    |                  |                |               |
| 扫码支付                                                                                                    |                                                                                                    |                                                                                                    |                                                                                                    |                                                                                                    |                                                                                                    |                                                                                                    |                  |                |               |
| 农业银行<br>Intel Lass of Caliba                                                                                                    | 择银行 限额                                                                                                    |                                                                                                    |                                                                                                    |                                                                                                    |                                                                                                    |                                                                                                    |                  |                |               |
| 提交                                                                                                    |                                                                                                    |                                                                                                    |                                                                                                    |                                                                                                    |                                                                                                    |                                                                                                    |                  |                |               |
|                                                                                                    |                                                                                                    |                                                                                                    |                                                                                                    |                                                                                                    |                                                                                                    |                                                                                                    |                  |                |               |
|                                                                                                    |                                                                                                    |                                                                                                    |                                                                                                    |                                                                                                    |                                                                                                    |                                                                                                    |                  |                |               |
|                                                                                                    | 4                                                                                                    | 版权所有1999-2019 首伯<br>5 フ東にかゆ田は26 マネン                                                                                                    | 謁支付 [京ICP备09057216-<br>時田Chromo浏览琴 - 小初初                                                                                                    | =)<br>19:92                                                                                                    |                                                                                                    |                                                                                                    |                  |                |               |
| 2繳费平台                                                                                                    | 侈 付款-收银台                                                                                                    | () 中国农业                                                                                                    | 银行 - 网上支付中心 🛛 🗙                                                                                                    | +                                                                                                    |                                                                                                    |                                                                                                    |                  | ~7             |               |
|                                                                                                    |                                                                                                    |                                                                                                    |                                                                                                    |                                                                                                    |                                                                                                    |                                                                                                    |                  |                | _             |
|                                                                                                    | 银行   🛗 https://pay. abch                                                                                                    | hina.com/ebusperbank,                                                                                                    | 'PaymentModeNewAct.ebf'                                                                                                    | TOKEN=15550618:                                                                                                    | < <b>e</b> ~   :                                                                                                    | 大神沉迷这仙                                                                                                  | 侠魅力何在            | a   [          | ]             |
| E 🖀 百度搜索 📶 haol                                                                                                    | 银行 🧰 https://pay.abch<br>.23 🔞 淘宝 7854 网址导航 🚦                                                                                                    | h <b>ina.com</b> /ebusperbank,<br>劉聚划算 <mark>D</mark> 京东 <b>T</b> 天:                                                                                                    | 'PaymentNodeNewAct.ebf'<br>锚精选 🌄2345导航 <mark>。</mark> 苏                                                                                                    | YTOKEN=15550618:<br>「 1891唯品会 1993看)                                                                                                    | < € ∨   : 新闻 ▶影祝大当                                                                                                    | 大神沉迷这仙<br>全 <b>「【</b> 1号店 :                                                                             | 快魅力何在            | a   [<br>♂ - ₽ | ]             |
| L 一 一 面 化血<br>K 🚵 百度搜索 派 haol<br>藏项: "Agricultural B                                                                                                    | 戦行 🧰 https://pay.abch<br>23 🔯 淘宝 7854 阿址导航 👸<br>ank of China"中的"中国农业                                                                                                    | hina.com/ebusperbank,<br>裂聚划算 <mark>10</mark> 京东 <b>17</b> 天;<br>业银行证书枚举控件"。如                                                                                                    | 'PaymentNodeNewAct.ebf'<br>歯精迭 いっつうが<br>東您信任该网站和该加載项并                                                                                                    | 70KEN=15550618:<br>〒 11日 15550618:<br>11日 1日 1日 1日 1日 1日 1日 1日 1日 1日 1日 1日 1日                                                                                                    | < € ∨   : 新闻 ▶影视大会 書单击这里                                                                                                    | 大神沉迷这仙<br>全 <b>「】</b> 1号店 :                                                                             | 快魅力何在<br>> │ 🛄   | a   [<br>♥- ₽  | ]             |
| L Factor<br>E OBERT Shaol<br>載项: "Agricultural B<br>呼(代憲活动: 尊敬的                                                                                                    | #打  https://pay.abcl ank of China"中的"中国农业 ank of China"中的"中国农业 ank of China"中的"中国农业 ank of China"中的"中国农业 and and and and and and and and and and                                                                                                    | hina.com/ebusperbank,<br>劉柔划算 『D京东 『天天<br>业銀行证书枚举控件" 如<br>徴版,洋情请关注!                                                                                                    | PaymentNodeNevAct.ebf<br>審補法 「記2345号前 <mark>の</mark> 苏<br>果您信任该阿站和该加載項并                                                                                                    | PTOKEN=15550618: TOKEN=15550618: 打算安装该加载项,; 网银助手                                                                                                    | < ● ∨  : 新闻  新闻  ● 影視大会 責単击这里                                                                                                    | 大神沉迷这仙<br>全 <b>₹1</b> 1号店 :                                                                             | 快魅力何在            | a   [<br>₫- ₽  |               |
| ▲ 當百度搜索 Khaol<br>載項:"Agricultural B<br>■「代憲活动:尊敬的                                                                                                    | WiT 前 https://pay.abcl<br>23 認満室 765 阿加号前<br>wak of China"中的"中国次<br>客户,我行支付界面进行了全新                                                                                                    | h <b>ina.com</b> /ebusperbank,<br>國界划算 10 京东 17天3<br>业银行证书校举控件",如<br>改版,详情请关注!                                                                                                    | PaynentHodeNevAct.ebf<br>審補造 整2345号航 <u></u> 苏<br>果您信任该网站和该加最项并                                                                                                    | PTOKEN=15550618:                                                                                                    | 《 € ∨ ]: 新闻 》影视大会 書单击这里                                                                                                    | 大神沉迷这仙;<br>全 <b>[1</b> 1号店 :                                                                            | 快魅力何在<br>>   []] | ∝   [<br>♂~ P  | ]             |
| ▲ 當百度撥索 《haol<br>載項: "Agricultural B<br>【代憲活动: 尊敬的                                                                                                    | 株丁 ● https://pay.abcl<br>23 [3] 海宝 706何社号航<br>ank of China" 中的 "中国农3<br>ank of China" 中的 "中国农3<br>高产,我行支付界面进行了全新<br>日期:2019/4/12                                                                                                    | hina.com/ebusperbank,<br>③東划館 10 京东 17 天注<br>此保行证书校举控件" - 如<br>故版,详情请关注:<br>时间:17:36:51                                                                                                    | PaymentWodeWev&ct.ebf<br>管理<br>整備途 読2345号紙 の赤<br>東您信任该阿は和该加載項并<br>支付美型:阿上支付                                                                                                    | TOKEN=15550618: TOKEN=15550618: TI 雪安装该加载项,; 网银助手 币种:人民币                                                                                                    | < € ∨ ;; 新闻 ♥ 影視大台 新闻 ■ 読ん                                                                                                    | 大神沉迷这仙<br>全 <b>┠╢</b> 1号店 ::                                                                            | 快魅力何在            | a   [<br>∉ - ₽ |               |
| ○ 「」」「」」「」」「」」」」」 ○ 百度提来 《haol<br>載页: "Agricultural B ○ 代表活动: 尊敬的 ○ 订单信息                                                                                                    | 株丁                                                                                                    | hina.com/ebusperbank,<br>3.                                                                                                    | Paymentllodellevåct.ebf<br>Paymentllodellevåct.ebf<br>■ 第2345号紙 ○ 苏<br>果您信任该阿試和该加載項并<br>支付美型:同上支付<br>商品:北京外国语大学(:                                                                                                    | TOKEN-15550618: TOKEN-15550618: 图像品会 图看:<br>打算安装设加载项,; 网张助手 币件:人民币 (1)                                                                                                    | < ₽ ~ ::<br>新闻 ♪ 影視大台<br>書单击这里                                                                                                    | 大神沉迷这仙<br>全 <b>₹1</b> 1号店 :                                                                             | 快魅力何在            |                |               |
| ○ L Percent<br>L Percent<br>L Pe                                       | 株丁                                                                                                    | hina.com/ebusperbank,<br>③ 東刈望 ① 京东 『 天!<br>出根行证书校举控件" - 如<br>改版,详情请关注  <br>时間:17:36:51<br>両户:易智付科技<br>0009556175050201903                                                                            | <sup>P</sup> aymentilde8Nev&ct.ebf <sup>*</sup><br>審補法  2345号紙  の 苏<br>累包信任该阿は和该加載項并<br>支付类型:阿上支付<br>商品:北京外園语大学()                                                                                                    | TOKEN=15550618:                                                                                                    | < € ∨   :<br>新闻 ♪ 影視大台<br>養単击这里                                                                                                    | 大神沉迷这仙;<br>全 <b>₹1</b> 1号店 :                                                                            | 快魅力何在            | a   [<br>€- 『  |               |
| 」 L L H BOLL<br>載項: "Aprical tural B<br>■ (代憲活动: 等敬的<br>订单信息                                                                                                    | 株订  計ttp://pay.abcl<br>23  [2] 海宝 <sup>106</sup> 何以与航  [2]<br>ank of China <sup>1</sup> 中的 "中国改<br>"高户,我行支付界面进行了全新<br>日期:2019/4/12<br>金額:0.01<br>订 单 号:201904120000                                                                                                   | hina.com/ebusperbank,<br>③ 款划算                                                                                                    | PaymentildelNevåct.ebf <sup>®</sup><br>審補逸  2345号紙  ○ 苏<br>東急信任该内は和波加載項用<br>支付美型:同上支付<br>商品:北京外国语大学()                                                                                                    | TOKEN=15550618:<br>「切味品合 ● ● ●<br>「対算安美夜加載項,<br>「対算安美夜加載項,<br>「<br>「<br>「<br>「<br>市件:人民币<br>1)                                                                                                    | < ● ∨   :<br>新闻 ● 影視大当<br>賣単击这里                                                                                                    | 大神沉迷这仙<br>È <b>[]</b> 1号店                                                                               | 快魅力何在 >   □      |                |               |
| 」 (L) + BKAL<br>L · BKAL<br>此前<br>此前<br>此前<br>此<br>和<br>A<br>L · BKAL<br>此<br>和<br>和<br>和<br>和<br>和<br>和<br>和<br>和<br>和<br>和<br>和<br>和<br>和                                                                                                    | <ul> <li>(株)丁 (m) https://pay.abcl</li> <li>(23) (知道主 766何社号航)(23)</li> <li>(24) (4) (4) (4) (4) (4) (4) (4) (4) (4) (</li></ul>                                                                                                    | hina.com/ebusperbank,<br>3.就划算 の京本 で天<br>止線行证书校举控件"。加<br>改版,洋備请关注:<br>时間:17:36:51<br>商户:易智付科技<br>0009556175050201903<br>动志验证码认证的支付方式                                                                  | <sup>1</sup> Paymentifiedelwewäct, ebf <sup>1</sup><br>書稿法 [2:245号紙] の 5<br>要您值任该问就和该加速演讲<br>支付美型: 同上支付<br>商品:北京外編選大学()<br>;                                                                                                    | TYOKEN=15550618:<br>▶ 簡響集品会 ■看<br>所課助手<br>而钟:人民币<br>1)                                                                                                    | < Ø ∨  :<br>新闻 ② 影視大学<br>嘉幸击这里                                                                                                    | 大神沉迷这仙<br>全 <b>『</b> 1号店 :                                                                              | 快魅力何在            |                |               |
| L L L L L L L L L L L L L L L L L L L                                                                                                    | (株丁 ● http://pay.abcl<br>(2) [2] 海道宝 ™ 何以与我(<br>)<br>ank of China" 中的"中国我)<br>(客户,我行支付界面进行了全新<br>日期:2019/4/12<br>全額:0.01<br>订单号:201904120000 (日期:2019/4/12<br>金額:0.01<br>订单号:201904120000 (日期:2019/4/12<br>金額:0.01                                                    | hina.com/ebusperbank,<br>論加a.com/ebusperbank,<br>資源対算 の京东 で天<br>地線行证书校業整件"。如<br>故版,洋情请关注:<br>时間:17:36:51<br>商户:易智行科技<br>0009556175050201903<br>动态验证码认证的支付方式                                           | PaymentifiedeNevAct.ebf<br>書紙は 「2345年秋」のあ、<br>要必備任後月はれば加速規模<br>支付規型: 网上支付<br>商品:北京外園语大学(<br>                                                                                                    | TOKEN=15550618:                                                                                                    | く 6 × 1:<br>新闻 参数視大学<br>事業市送量                                                                                                    | 大神沉迷这仙<br>全 <b>[1</b> 9月 :                                                                              | 快魅力何在            |                |               |
| 」 L + Book<br>素 强 百度推来 ≪ haol<br>志项: "Aprical tural B<br>【 优惠活动: 等级的<br>订单信息                                                                                                    | <ul> <li>株丁 ● http://pay.abcl</li> <li>23 図계室 <sup>nee</sup>何址导航 [<br/>ank of China" 中的 "中国次3</li> <li>富产,我行支付界面进行了全新</li> <li>日期:2019/4/12</li> <li>金額:0.01</li> <li>订 单 号:201904120000</li> <li>K码支付</li> <li>使用很行卡号、账户影名或</li> <li>銀行卡号:</li> <li>総订非号:</li> </ul> | hina.com/ebusperbank,<br>③ 赤幼虹 「」 京木 『 天<br>山銀行证书校举控件" . 如<br>故版,洋備请关注 !<br>时間:17:36:51<br>両中: 易智付科技<br>0009556175050201903<br>动志脸证码认证的支付方式                                                           | <sup>19</sup> aynentildelNeväct.ebf <sup>19</sup><br>書稿选 [2345年秋 ] 亦 弥<br>累悠信任该问试和该加速项进<br>支付关型:网上支付<br>商品:北京外国语大学(<br>请输入您的职行                                                                                                    | TOTOREN=15550618:<br>■ 15550618:<br>■ 159味品合 ● ● 1<br>119丈柴夜加載項,<br>119丈柴夜加載項,<br>同思助手<br>市特:人民币<br>11)<br>                                                                                                    | ★ ● ∨ ; ; 新闻 ● 影視大会 新闻 ● 影視大会 二 前 国 ● 影視大会 二 前 国 ● 影視大会 2 付 未号                                                                                                    | 大神沉迷这仙<br>全                                                                                             | 快魅力何在 :          | a   [<br>♥ - ♥ |               |
| 」 (L) + sound<br>L) (L) + sound<br>此, sound<br>此, sound<br>此, sound<br>此, sound<br>此, sound<br>此, sound<br>此, sound<br>此, sound<br>此, sound<br>此, sound<br>此, sound<br>此, sound<br>此, sound<br>此, sound<br>此, sound<br>此, sound<br>此, sound<br>此, sound<br>此, sound<br>上, sound<br>上, sound<br>L, sound<br>L, | 株丁 ● http://pay.abcl<br>23 図海室 newの知法令紙<br>23 図海室 newの知法令紙<br>23 ank of China" 中的 "中国次<br>(第一,我行支付界面进行了全新<br>日期:2019/4/12<br>金額:0.01<br>订 单 号:201904120000<br>日本(1)<br>(使用銀行卡号、账户創名或<br>銀行卡号:<br>総证码:<br>整理掲示:                                                        | hina.com/ebusperbank,<br>③ 兼划算 ● 京东 『天:<br>业報行证书校举经件"。如<br>改版,详情请关注:<br>时間:17:36:51<br>商户:易智付科技<br>0009556175050201903<br>动志验证码认证的支付方式<br>アーブで()                                                      | PaynentildelNeväct.ebf<br>春秋迄 [2345年秋] ⑤ 苏<br>夏必信任该阿城市该加速项并<br>支付美型: 网上支付<br>商品:北京外国语大学(<br>请输入您的很行<br><u> 至不進」点击更缺</u>                                                                                                    | TO KEN=15550618:<br>■ 15550618:<br>■ 155506 | ★ ● ∨ 二 新期間 ◆ 影視大告 影視大告 文付卡号                                                                                                    | 大神沉迷这仙                                                                                                  | 決魅力何在 :<br>◎ □ □ |                |               |
| 」 (L) + sota<br>素 資 百度提来 ≪ haol<br>載项: "Agricultural B<br>【代憲法功: 尊敬的<br>订单信息                                                                                                    | (株丁 ● http://pay.abcl<br>(2) [2] 海宝 new 阿址导航 [2]<br>ank of China" 中的 "中国次<br>(客户,我行支付界面进行了全新<br>日期:2019/4/12<br>金額:0.01<br>订 单 号:201904120000 (株局支付)<br>使用银行卡号、账户別名或<br>银行卡号:<br>                                                                                     | hina.com/ebusperbank,<br>論語.com/ebusperbank,<br>認意以算 (2) 京东 (1) 天)<br>地線行证书校華整件* . 如<br>認愿,详情请关注)<br>时間:17:36:51<br>商户:易智行科技<br>0009556175050201903<br>动志验证码认证的支付方式<br>定して①<br>定して②<br>2000安全控件才能完成支付 | PaymentillodeNew&ct.ebf <sup>®</sup><br>書稿法 [2:2345年06] ⑤ 苏<br>現怨信任波阿沫和波加速項并<br>支付规型:网上支付<br>商品:北京外国语大学(<br>请输入您的很行<br><u>了</u> <u>显不直。点击跟缺</u><br>力,请点击 <u>此处</u> 下载并实施安                                                            | TOKEN=15550618:<br>■ 15550618:<br>■ 1555061 | ★ 6 ∨ ; 5 前周 ◆ 影視大会 5 前周 ◆ 影視大会 5 前月 → 影視大会 5 前月 → 影視大会 5 前月 → 影視大会 5 前月 → 影視大会 5 前月 → 影響 5 前月 → 影響 5 前日 → 影響 5 前日 → 影響 5 前日 → | 大神沉迷这仙<br>全 <b>『</b> 1号店 :                                                                              | 快魅力何在            |                |               |
| L L L L L L L L L L L L L L L L L L L                                                                                                    | <ul> <li>(株) (大) (大) (大) (大) (大) (大) (大) (大) (大) (大</li></ul>                                                                                                    | hina.com/ebusperbank,<br>論語.com/ebusperbank,<br>③ 款均算 ① 京东 ① 天:<br>业報行证书校举经件" . 如<br>(2000年1730年1730年1740年1730年1730年1730年1730年1730年1730年1730年173                                                      | PaymentilladeNewAct.ebf <sup>(</sup><br>春稿也 [2245年4] ⑤ 苏<br>理念信任使阿城市这加速项并<br>支付类型:网上支付<br>商品:北京外国语大学(<br>                                                                                                    | TOKEN=15550618:                                                                                                    |                                                                                                    | 大神沉迷这仙                                                                                                  | 快魅力何在            |                |               |
|                                                                                                    | <b>农业银行</b><br>建立在3000 1998                                                                                                    | <b>久全期行</b><br>通知3000 (現在)<br>提交<br>地波平台<br>() 付款-收銀台                                                                                                    | <ul> <li>次金銀行 限額</li> <li>提交</li> <li>版权所有1999-2019 留台</li> <li>マフロにZoola 用/3-20 2000</li> <li>地次第410995-2019 留台</li> <li>地次第410495-2019 留台</li> <li>地次第410495-2019 留台</li> <li>地次第410495-2019 留台</li> <li>地次第41045-2014日</li> </ul> |                                                                                                    |                                                                                                    | 久全部行<br>法学報行 限額 提交 版权所有1999-2019 首信局支付 [第1CP音09057216号]<br>+>77年以2048時代+20 回知2048年代-hononalW回至 し任 回知20年 |                  |                | なま数行  透浮銀行 限額 |

- 14. 输入相应的信息即可完成付款
- 15. 当选择扫码支付时,点击扫码支付出现如下界面

| 於首信易支付<br>收银台                                           |                                      |        |  |  |  |  |  |  |
|---------------------------------------------------------|--------------------------------------|--------|--|--|--|--|--|--|
| 您正在使用 <mark>即附到账交易</mark> :付款后资金将直接进入 收款方 账户            |                                      |        |  |  |  |  |  |  |
| 订单金额:0.01人民币                                            | ▋ 笔数:1笔                              | 订单详情 🔻 |  |  |  |  |  |  |
| <ul> <li>请选择支付方式</li> <li>ヘ人网線</li> <li>打码支付</li> </ul> |                                      |        |  |  |  |  |  |  |
| ● <u>₹</u> 微信<br>● <u>支付宅</u>                           |                                      |        |  |  |  |  |  |  |
| 提交                                                      |                                      |        |  |  |  |  |  |  |
|                                                         | 版权所有1999-2019 首信题支付 [庐[CP备09057216号] |        |  |  |  |  |  |  |

16. 选择微信或支付宝支付,点击提交会弹出相应的二维码

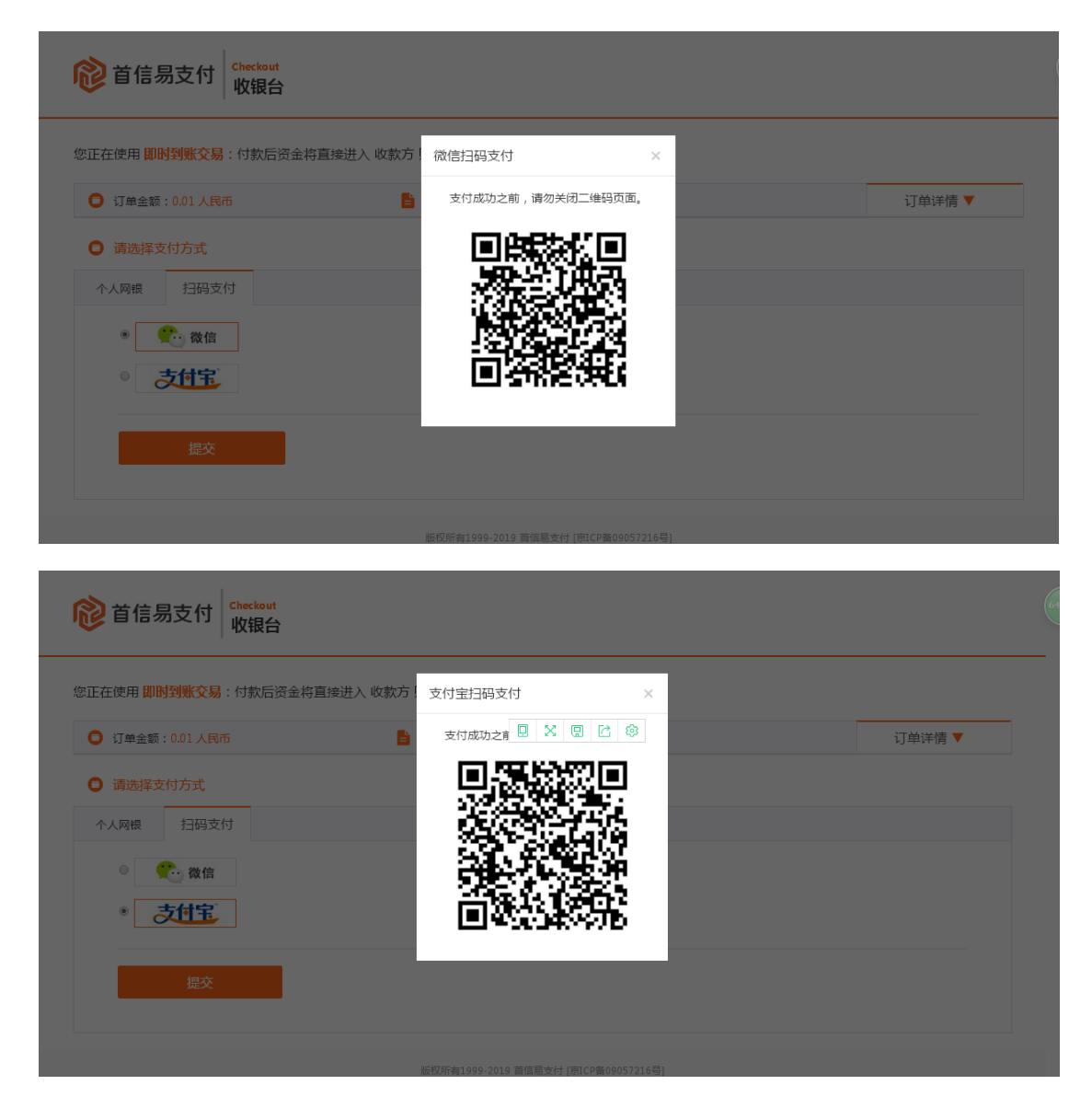

## 17. 手机扫码支付即可

## 18. 缴费完成后可关闭收银台或微信的网页在缴费平台中点击已

## 完成支付

| C      | □ 北京外国语大学缴费平台 × / 貸 付款-收银台                                    | +                                                                               |          | T       | - 0          | ×           |  |
|--------|---------------------------------------------------------------|---------------------------------------------------------------------------------|----------|---------|--------------|-------------|--|
| 5      | 💙 < 🖒 🖒 🗌 证 北京外国语大学 🔒 http:                                   | ://bwjfpt. bfsu.edu.cn/pay/payment_selBank.action?billinfo.billno=5 🤜 🕴 🗸 📋 一念成 | 了魔一念成了佛  | Q       | <u> </u>     | ≡           |  |
| <      | 🏫 收藏 ∨ 🛄手机收藏夹 🎂 百度搜索 😹 hao123 🔞 淘宝 7654                       | 可扯导航 🚟 聚划算     原东     天猫椿选 🔩 2345导航 🐱 苏宁 🔠 嗜品会 🔜 看新闻 🌔 影视大全 🏹 Ⅰ                 | 号店 » 🗌 📫 | 1 🕑 - 1 | <b>R</b> - 🔎 |             |  |
| ★<br>⊚ | k 京和国法大学 缴费平台                                                 |                                                                                 |          |         |              |             |  |
| @;     | 欢迎 super (super)                                              | 印 super (super)                                                                 |          |         |              |             |  |
|        | 1 订单信息                                                        |                                                                                 |          |         |              |             |  |
| 折      | 订单号                                                           | 96                                                                              |          |         |              |             |  |
|        | 交易日期                                                          | 2010.04.12.17-01-16<br>登录网上银行支付 X                                               |          |         |              |             |  |
|        | 币种                                                            | 请您点击"登录到网上银行支付"按钮,在新打开的网上银行页面进行支付,支                                             |          |         |              |             |  |
|        | 支付类型                                                          | 付完成前请不要关闭该窗口。                                                                   |          |         |              |             |  |
|        | 应收金额                                                          | 订单号:96<br>学号:super                                                              |          |         |              |             |  |
|        | - ! 选择您的付款方式                                                  | 姓名:super<br>合称:DOI                                                              |          |         |              |             |  |
|        | ⑧ 爺 首信易支付                                                     |                                                                                 |          |         |              |             |  |
|        |                                                               |                                                                                 |          |         |              |             |  |
|        | 发票信息 super 明细 修改                                              |                                                                                 |          |         |              |             |  |
|        |                                                               | 上一步    下一步                                                                      |          |         |              |             |  |
|        |                                                               |                                                                                 |          |         |              |             |  |
| +      | 深圳暴雨引发进水已到7人死亡4人失踪                                            | ▶ 中部報 例) 22                                                                     | ↓ 下載 四   | A ID    | (1)) (       | ₹<br>2 100% |  |
|        | a na anala na anala na anala na Analaka na Anala na Anala Mar |                                                                                 | w 1997 1 |         | 547          |             |  |